### 管理講解中時間軸音檔不見了怎麼辦?

一般正常情況下,在「管理講解」中錄好的音檔,儲存後,都會自動產出資料夾,而時間 軸中的音檔會連結到資料夾中。(如下圖)

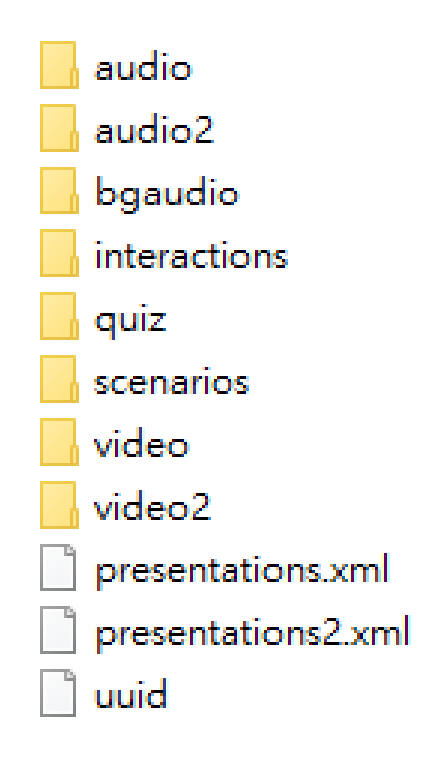

時間軸音檔不見的情況有以下:

- PPT 檔案與資料夾「沒有一起移動到相同路徑」只有單獨個別移動,或是「單獨各自打 包移動」,導致 PPT 檔案連不到資料夾中的影音檔。
- 以版本較新的製作完畢後,卻以舊的版本打開來。(新舊版本之間,管理講解中的檔案 會不支援,只能舊版本的檔案,在新版本的開啟或發佈;如果是新版本的檔案,拿到舊 版本的開啟、編輯、發佈,會有問題。)
- 3. 製作好的 PPT 與檔案資料夾·自行重新命名或移動位置。(重新命名也可能 PPT 路徑 抓不到資料夾檔案名稱而遺失)

## 專案分享的步驟(PPT 跟資料夾不要單獨打包<sup>,</sup>要一起打包):

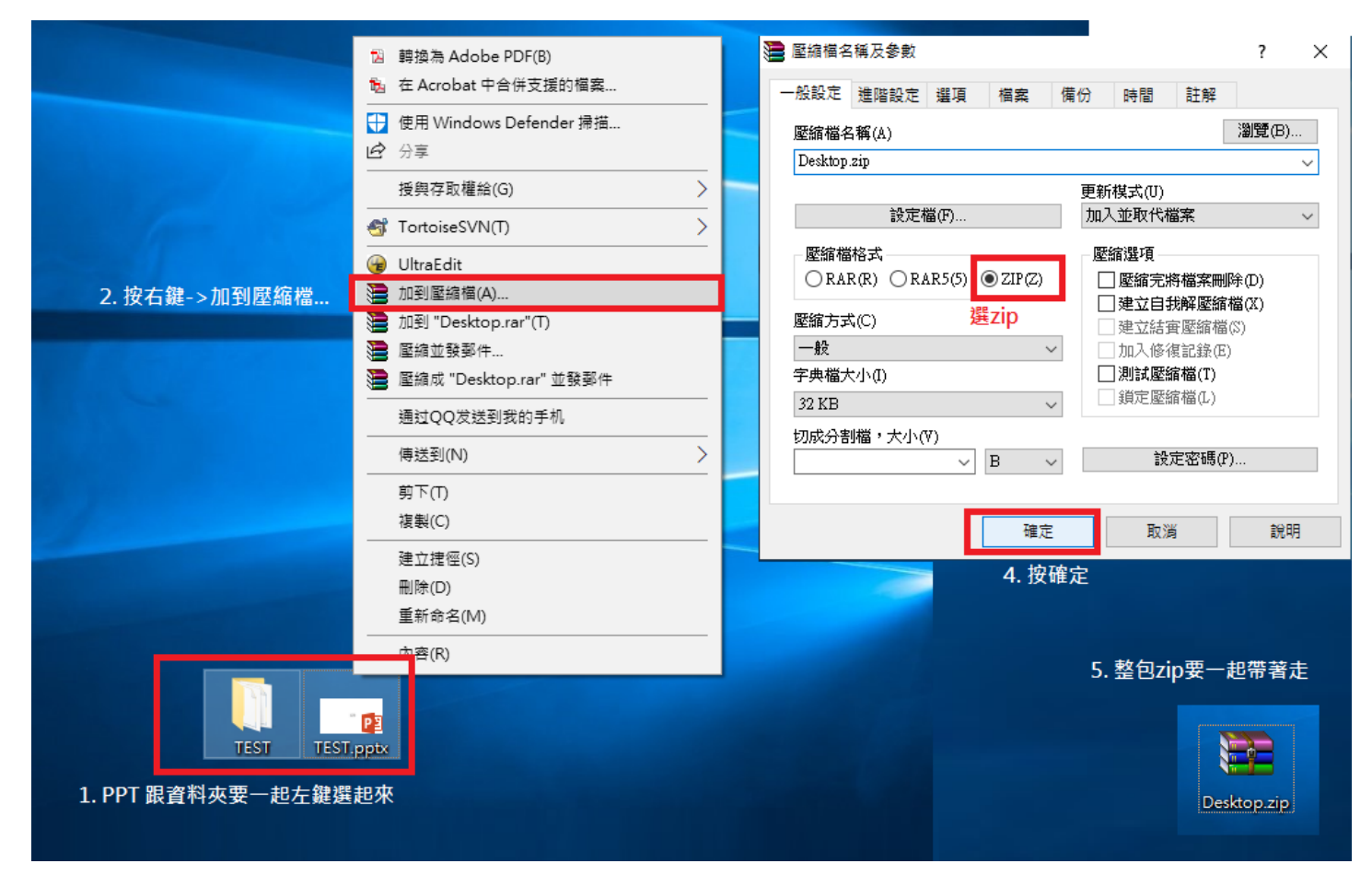

### iSpring 9 打包的方式(強烈建議使用此方式):

- 1. 「匯出」簡報專案,請按照下列步驟操作:
  - 1. 到"檔案"頁籤。

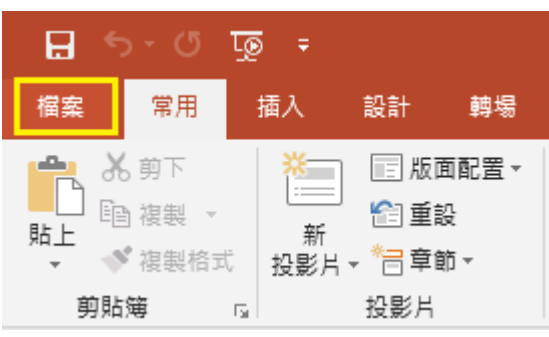

2. 然後,點選"共用"按鈕。您將看到許多分享簡報的方式。

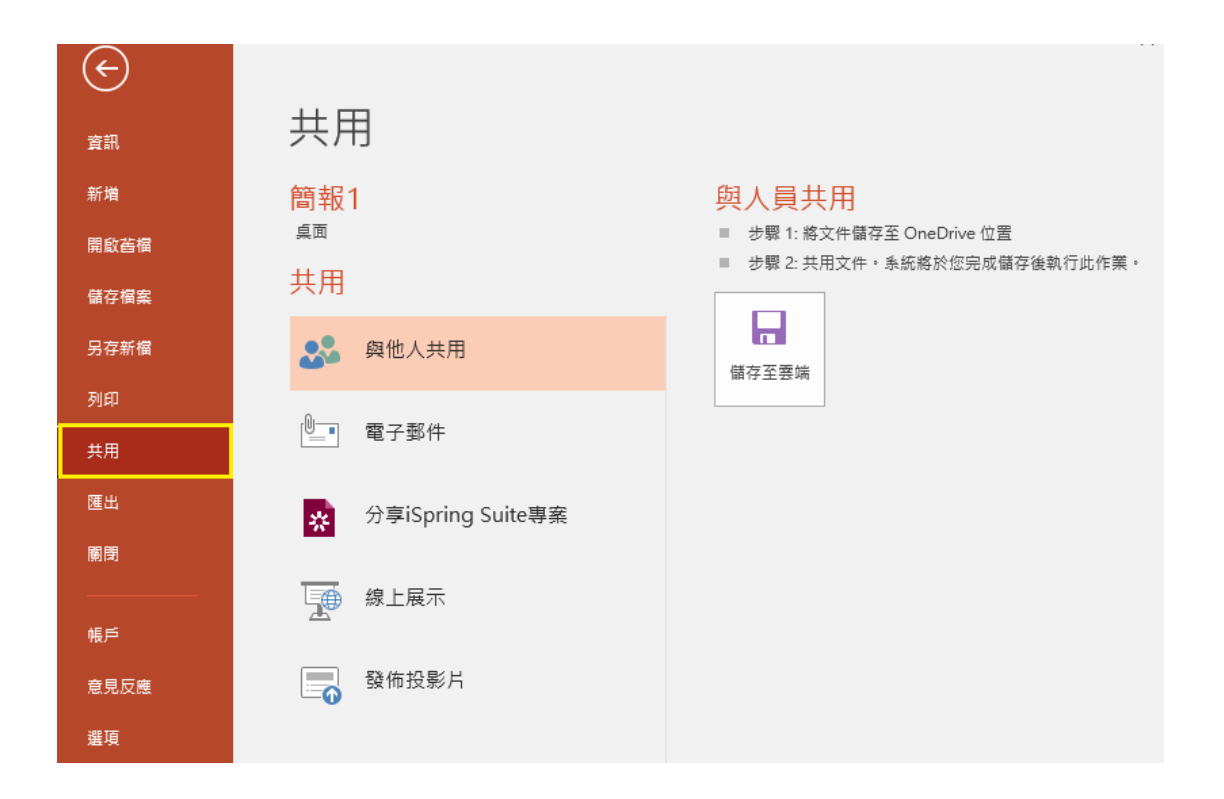

3. 接下來,選擇「分享 iSpring Suite 專案」選項。要匯出專案資料夾製作簡報專案的 副本,請點選"匯出專案"。將彈出"匯出"視窗。

| 資訊                                       | 共用                   |                                                                              |
|------------------------------------------|----------------------|------------------------------------------------------------------------------|
| 新増                                       | 簡報1<br><sup>桌面</sup> | 分享iSpring Suite專案<br>將目前興選達立副本,也合PowerPoin權報,豐會/視訊 橫案,激驗,互動模組,橫盤情境對話以及螢墓錄載等, |
| 用以皆惟                                     | 共用                   | <ul> <li>專案副本總在攝定的文件夾中邊立。</li> <li>可以用來與其他作者留作。</li> </ul>                   |
| 另存新檔                                     | <b>公</b> 》 與他人共用     | <ul> <li>可用於傷份您的專案。</li> </ul>                                               |
| <sup>夕]印]</sup><br>共用                    | ◎_■ 電子郵件             | ■ 通出等案                                                                       |
| 匯出                                       | 分享iSpring Suite專案    |                                                                              |
| () () () () () () () () () () () () () ( | 線上展示                 |                                                                              |
| ● ● ● ● ● ● ● ● ● ● ● ● ● ● ● ● ● ● ●    | <b>發</b> 佈投影片        |                                                                              |
| 選項                                       |                      |                                                                              |

4. 如果要打包 iSpring 專案,請勾選 "建立 Zip 壓縮套件"選項。如果您需要通過電子 郵件寄送專案、或將專案帶到另一台電腦展示等,這都將派上用場。

| 📑 匯出 iSpring Suite 專案 🛛 🕹 🗙 🗙                                |                         |    |  |  |  |  |
|--------------------------------------------------------------|-------------------------|----|--|--|--|--|
| 將目前專案建立副本,包含PowerPoint簡報、聲音/視訊 檔案、測驗、互動棋組、棋擬情境<br>對話以及螢幕錄製等。 |                         |    |  |  |  |  |
| 檔案名稱:                                                        | 簡報1                     |    |  |  |  |  |
| 位置:                                                          | C:\Users\Jiessy\Desktop | 瀏覽 |  |  |  |  |
| ☑ 建立 Zip 壓                                                   | 縮套件<br><b>匯</b> 出       | 取消 |  |  |  |  |

5. 點選"**匯出**"則 PowerPoint 簡報專案及其所有資源就會被產出複製到所選路徑位置。

| 📑 匯出 iSpring Suite 專案 🛛 🕹 🗙                                  |                            |  |  |  |  |  |  |  |
|--------------------------------------------------------------|----------------------------|--|--|--|--|--|--|--|
| 將目前專案建立副本,包含PowerPoint簡報、聲音/視訊 檔案、測驗、互動模組、模擬情境<br>對話以及螢幕錄製等。 |                            |  |  |  |  |  |  |  |
| 檔案名稱:                                                        | 簡報1                        |  |  |  |  |  |  |  |
| 位置:                                                          | C:\Users\Jiessy\Desktop 瀏覽 |  |  |  |  |  |  |  |
| ✓ 建立 Zip 壓縮套件           匯出         取消                        |                            |  |  |  |  |  |  |  |

6. Zip 壓縮包,將包含專案資料夾及簡報的所有副本。

## iSpring 8 打包方式(強烈建議使用此方式):

 請您確認「管理講解」內的時間軸有音檔後,也建議使用「匯出」。(匯出時的封包檔 名必須另取,避免資料夾檔名覆蓋)-> 再將檔案分享發布。

| 1入 設計                                                             | 轉場 動畫                                           | 投影片放映         | 校閱 檢視                                         | ISPRING SUITE 7                                                                    | iSpring Suite 8             | iSpring Suite 9   ♀ 告     |
|-------------------------------------------------------------------|-------------------------------------------------|---------------|-----------------------------------------------|------------------------------------------------------------------------------------|-----------------------------|---------------------------|
| <ul> <li>◎ 資源</li> <li>● 簡報者</li> <li>● 匯出</li> <li>簡報</li> </ul> | 参製     登       録製     参       登     影片       講解 | 2 測驗 互動<br>模組 | <ul> <li>              提擬情 螢幕</li></ul>       | <ul> <li>■ YouTube</li> <li>● Web 物件</li> <li>● Flash動量</li> <li>● Kash</li> </ul> | ■                           |                           |
| ٦                                                                 |                                                 | ~             | □ 確出到答料:                                      | 1. [<br>2. [                                                                       | 匯出時 <u>重新命</u> 名<br>匯出時勾選「Z | <u>3</u> 資料夾名稱<br>ïp壓縮套件」 |
|                                                                   |                                                 |               | 將專案檔複製到                                       | ~<br>到一個你所指定名稱和                                                                    | 1位置的新資料夾。                   |                           |
|                                                                   |                                                 |               | 資料夾名稱:                                        | 123                                                                                |                             |                           |
|                                                                   |                                                 |               | 位置:                                           | C:\Users\Jiessy\Desk                                                               | top                         | 瀏覽                        |
|                                                                   |                                                 |               | <ul><li>✓ 建立 Zip 壓約</li><li>□ 完成時開散</li></ul> | 縮套件<br>資料夾                                                                         |                             |                           |
|                                                                   |                                                 |               |                                               |                                                                                    |                             | 匯出 取消                     |

#### 如果上述方式,都無法讓影音檔回到時間軸?

點選管理講解-> 若時間軸音檔不在-> 按「匯入聲音」> 到資料夾中的 audio(或 audio2)-> File-> 將每一支音檔依投影片所講解的內容手動插入。 ※ 此方法會比較多時間聽音檔對應投影片,若遇到非必要狀態,只能採取此方式。

結論:

\_\_\_\_\_

※ 切記 PPT 與資料夾必須在相同路徑下,移動任一不可。

※ 切記 PPT 跟音檔插完後,一定要使用「匯出」,再傳給其他人。

※ 另存新檔(或匯出)後的 PPT,可以再次打開 PPT 中的「管理講解」,來確認時間軸 上的音檔是否妥善存在。

※ 關鍵在於打開「管理講解」的當下,資料夾就會自動產生與 PPT 相同的路 徑中,必須確保媒體/測驗/互動模組等檔案都有連結到 PPT 之中。

### 亦可參考原廠提供做法:

## 我丟失了管理講解中的音頻/視頻?

如果您打開管理講解並找到空音軌,則表示您的項目文件夾已被刪除或替換。發布 或打開旁白時,不會顯示任何錯誤消息。

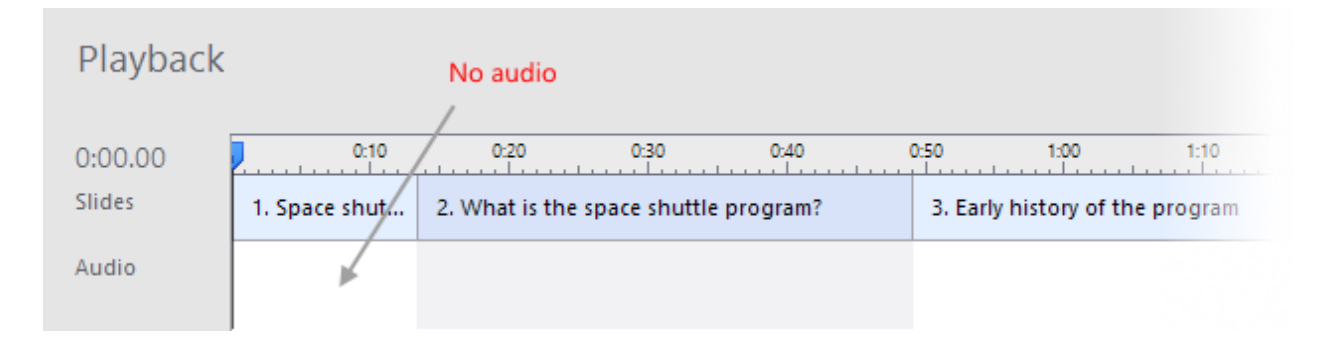

### 解決辦法:

請按照以下步驟操作,直到找到音頻或視頻旁白文件夾:

- 打開預設的 iSpring 保存位置 C:\Users\%username%\Documents\ Presentations(將其複制並粘貼到 Windows 檔案總管路徑欄)並查找包含簡 報名稱的文件夾。
- 2. 使用 Windows 檔案總管 (Win ♣+ E) 搜索此 PC。輸入簡報的名稱以在電腦 上查找項目文件夾。
- 3. 打開電腦上的資源回收桶並執行相同的搜索。
- 5. 在電腦中搜索名為 "audio2" 或 "video2" 的文件夾。每個項目文件夾都有此 文件夾,因此您可以獲得許多結果。
- 6. 搜索可能包含項目原始文件的**外部 USB 硬碟和網絡雲端硬碟。詢問**從事過您項目的**同事**,也許他們仍然有原始檔案的副本。
- 如果您有包含錄音的已發布(Web)文件夾,則可以打開數據文件夾並將音頻 (.mp3)或視頻(.mp4)旁白匯入"管理講解"視窗
   中。它可能需要手動同步您的音軌,但您不需要再次重新錄製所有內容。
- 8. 如果刪除了項目文件夾並清空了回收桶,則可以嘗試使用 <u>EaseUS</u> 實用程序**恢** 復已刪除的文件。
- 9. 如果您足夠幸運找到項目文件夾,請複制此非常重要的文件夾,然後將其移動 到 PowerPoint 簡報檔案的位置。關閉 PPT 並再次打開此 PPT。應自動恢 復.pptx 文件和專案資料夾之間的連結。
- ※ 項目音頻以通用.wav 格式記錄,具有隨機名稱,因此搜索單個音頻文件沒有意義。

# 我丟失了專案資料夾中的檔案

- 1. 使用與搜索和恢復測驗或音頻相同的說明。
- 2. 項目文件夾中的**互動模組**放置在相應的文件夾中,稱為 "interactions"。這些 文件副檔名為.kntx,且自動命名: "intr1.kntx", "intr2.kntx"等。
- 3. **模擬情境對話**存儲在文件夾 "scenario" 中。這些文件的名稱如下: "scenario1.scenario" · "scenario2.scenario" 等。
- 4. 螢幕錄製存儲在 "screenrecs" 文件夾中。像音頻和視頻敘述一樣,它們被賦 予隨機名稱。例如: "9e621ffd.avi" 或 "e9e4f8f0.wav"。按名稱搜索它們 是無意義的。
- 5. 添加到簡報的 Web 物件存储在"webobject"文件夾中。